## ACCESO WEBINARS

By Xabier Rolán 16/10/2020

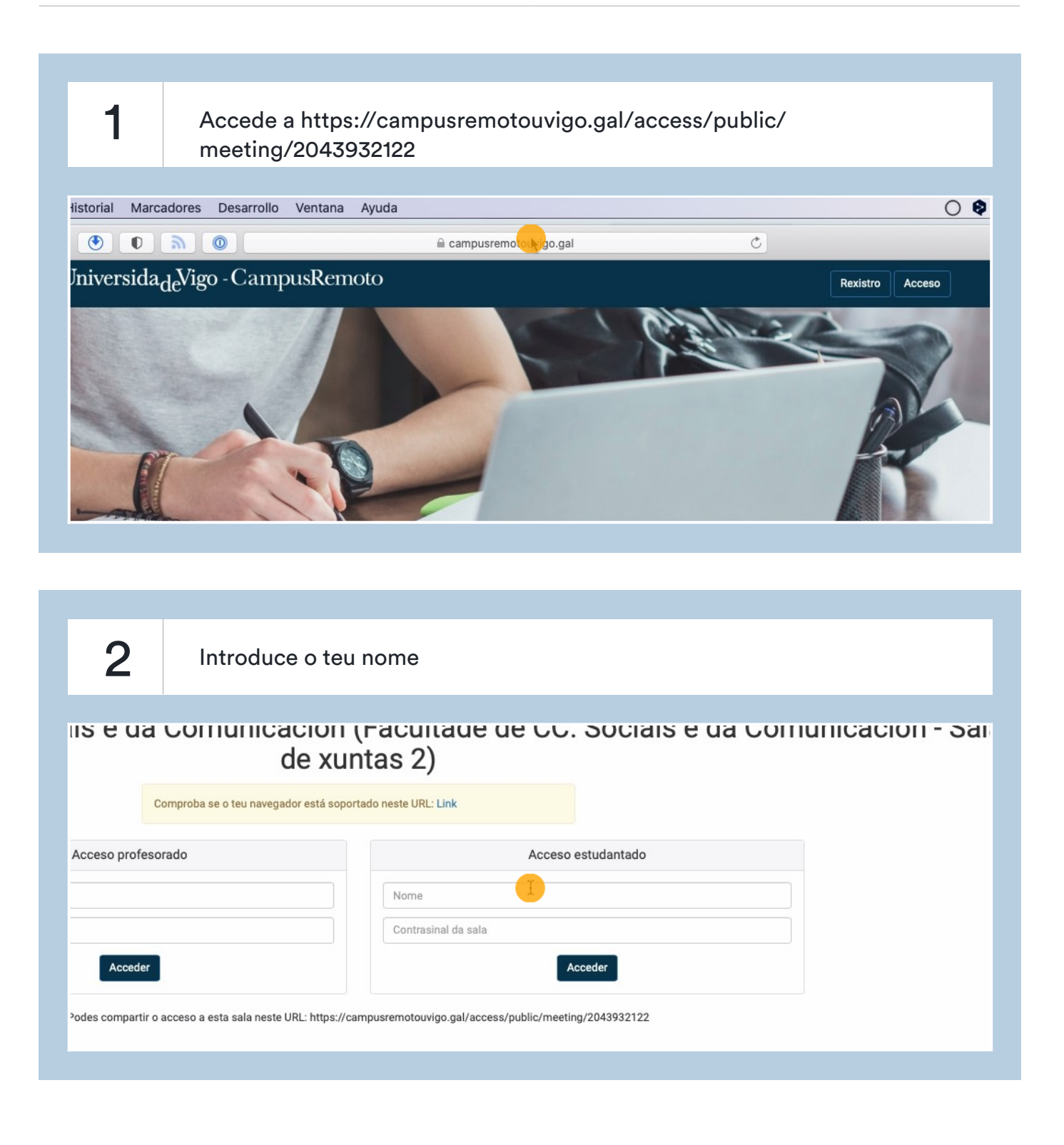

| <b>3</b> Introduce o contrasinal "OqSInDs5" (sen comiñas) e fai clic en Acceder |                                                       |   |  |  |
|---------------------------------------------------------------------------------|-------------------------------------------------------|---|--|--|
| profesorado                                                                     | Acceso estudantado                                    |   |  |  |
|                                                                                 | ESCRIBE O TEU NOME                                    |   |  |  |
| npartir o acceso a esta sala neste URL: https://c                               | ampusremotouvigo.gal/access/public/meeting/2043932122 | _ |  |  |
| Se tes dúbidas, podes contacta                                                  | r con tv@uvigo.es ou 986 130 013                      | _ |  |  |
|                                                                                 |                                                       |   |  |  |

| 4                                   | Entra na "sala de videoconferencia" |                             |
|-------------------------------------|-------------------------------------|-----------------------------|
|                                     |                                     |                             |
| Participantes                       | Recursos de Facultade de C          | C. Sociais e da Comunicació |
| Insignias                           |                                     | Comunicación - Sala de vunt |
| Cualificacións                      |                                     | comunicación - Sala de Xunt |
| 🗅 Xeral                             |                                     | GRAVACIÓNS                  |
| 🗅 WordPress. Teoría.                |                                     |                             |
| CPanel. FTP                         | SALA DE VIDEOCOL                    | ID Nome                     |
| 🗅 Complementos e                    |                                     | Non hai gravacións ne       |
| maquetadores visu                   | u Usuarios na sala (máx<br>101)     |                             |
| C HTML E CSS                        | 0                                   |                             |
| Complementos e<br>maquetadores visu | U                                   |                             |
|                                     |                                     |                             |

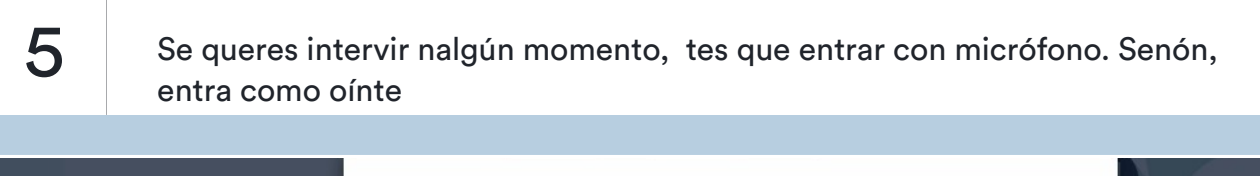

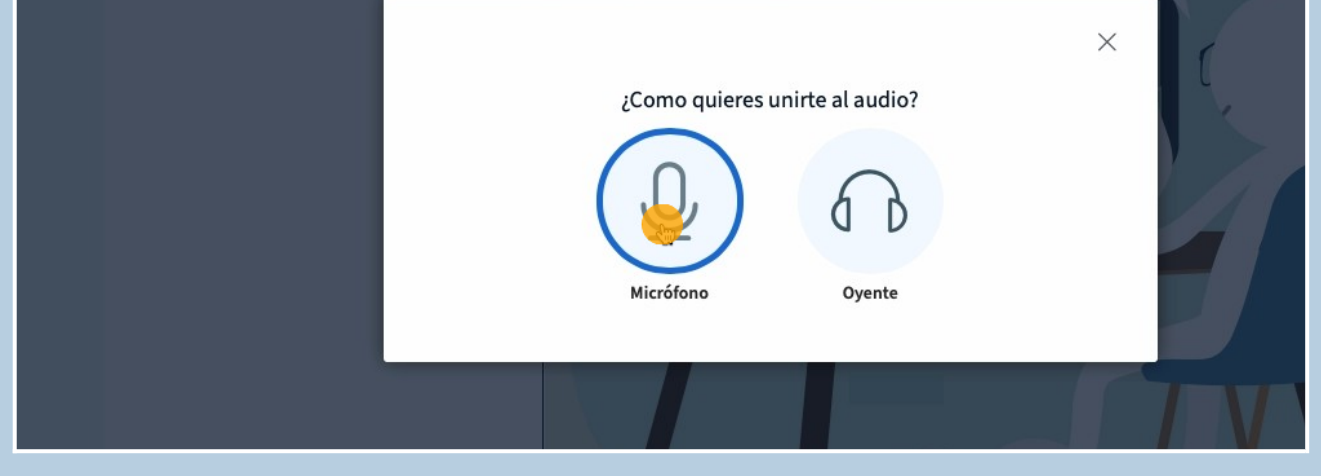

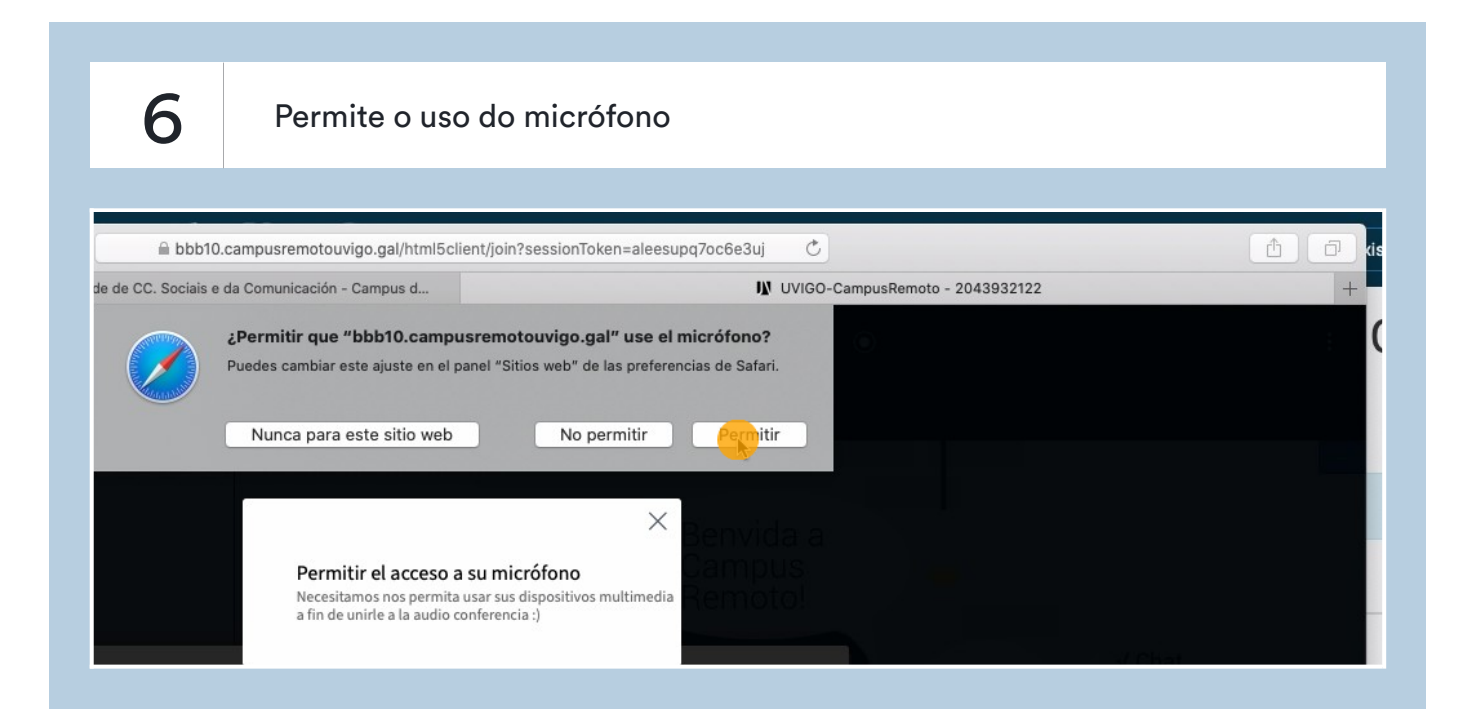

| Esta es una prueba de eco. Diga algunas palabras. ¿Las oye de vuelta? | 7 | Fai a proba de son                                                    |
|-----------------------------------------------------------------------|---|-----------------------------------------------------------------------|
|                                                                       |   | Esta es una prueba de eco. Diga algunas palabras. ¿Las oye de vuelta? |

| 8 Se e                                                                                                    | entras con micróf                                    | ono, fai clic no teu usuario.                                              |  |
|----------------------------------------------------------------------------------------------------|------------------------------------------------------|----------------------------------------------------------------------------|--|
| <ul> <li>For deponted</li> <li>Insignias</li> <li>Cualificacións</li> <li>Xeral</li> <li>WordPress. Teoría.<br/>CPanel. FTP</li> <li>Complementos e<br/>maquetadores visua</li> <li>HTML E CSS</li> <li>Complementos e</li> </ul> | Chat público NOTAS Notas compartidas USUARIOS (1) ES | Benvido a Facultade de CC. Sociais e da<br>Comunicación - Sala de xuntas 2 |  |

... e silencia o teu micro, por favor, ata que poidas falar.

9

| Insignias                            | NOTAS                 | Benvido a Facultade de CC. Sociais e da |           |
|--------------------------------------|-----------------------|-----------------------------------------|-----------|
| Cualificacións                       | Notas compartidas     | Comunicación - Sala de xuntas 2         |           |
| 🗅 Xeral                              |                       |                                         |           |
|                                      | USUARIOS (1)          |                                         |           |
| CPanel. FTP                          | ES ESCRIBE O TEU (Tu) | Establecer estado >                     |           |
| Complementos e<br>maquetadores visua |                       | 2 Silentia usuario                      |           |
| D HTML E CSS                         |                       |                                         | · · · · · |
| Complementos e<br>maquetadores visua |                       |                                         |           |
| Contraction Commerce                 |                       |                                         |           |

| 10                                                                                                    | Cando queiras participar con voz fai clic no teu usuario                                                                                                    |                                                                            |  |
|----------------------------------------------------------------------------------------------------|----------------------------------------------------------------------------------------------------|----------------------------------------------------------------------------|--|
| <ul> <li>Participantes</li> <li>Insignias</li> <li>Cualificacións</li> <li>Xeral</li> <li>WordPress. Teor<br/>CPanel. FTP</li> <li>Complementos e<br/>maquetadores vi</li> <li>HTML E CSS</li> <li>Complementos e<br/>maquetadores vi</li> </ul> | Image: Chat público         NOTAS         Image: Chat público         Notas compartidas         USUARIOS (1)         Image: Chat público         Image: Chat público      < | Benvido a Facultade de CC. Sociais e da<br>Comunicación - Sala de xuntas 2 |  |

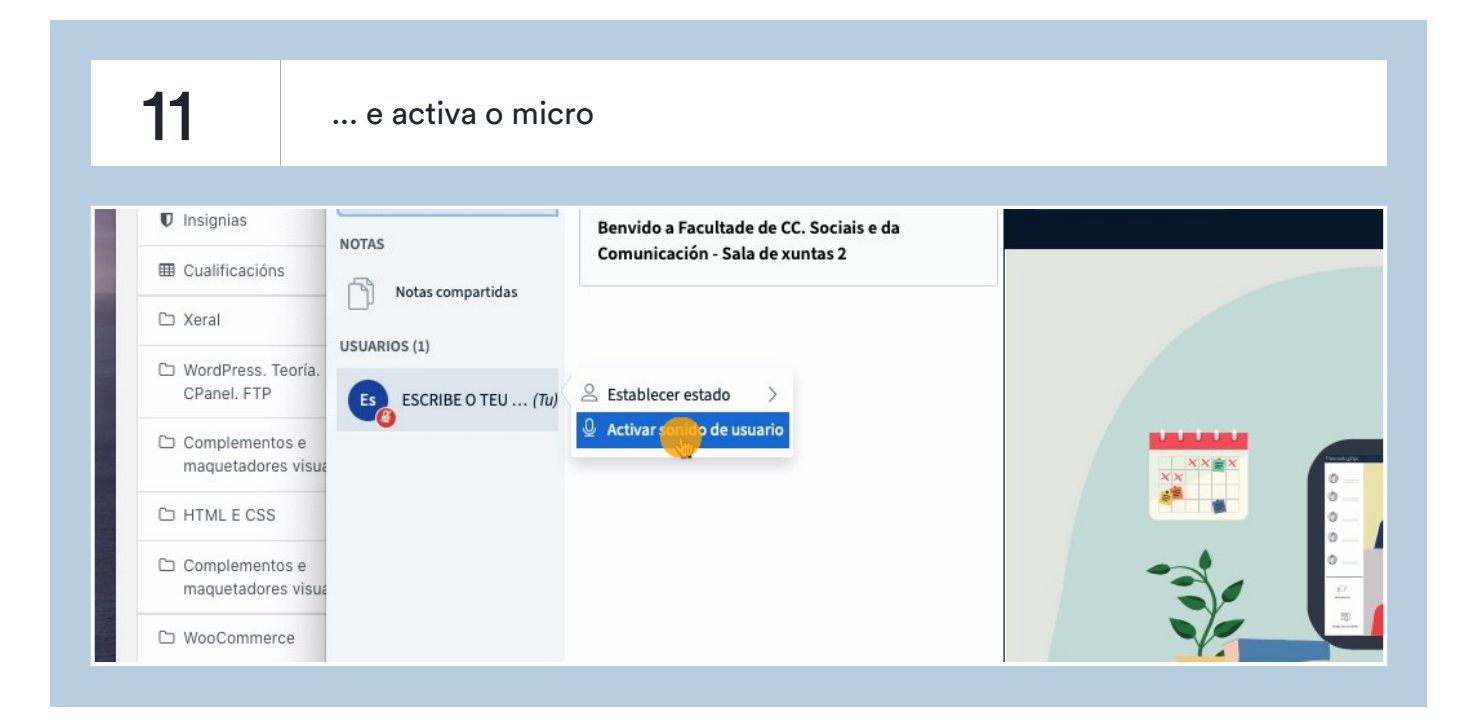

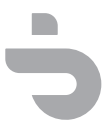